## Manual de Instrução de venda no Farmácia Popular.

Desenvolvido por: Ismael Lucena (SILVA) Instagram | <u>GitHub</u>

#### Modelo de cadastro do produto no Farmácia Popular.

1.1 – Primeiro devemos preencher na ficha do produto que o produto deve pedir receita e o subsidio do Farmácia Popular.

**Observação:** O subsidio do Farmácia Popular está constantemente tendo alterações, então para ter essa informação mais precisa, entre em <u>contato</u> com o DataSUS.

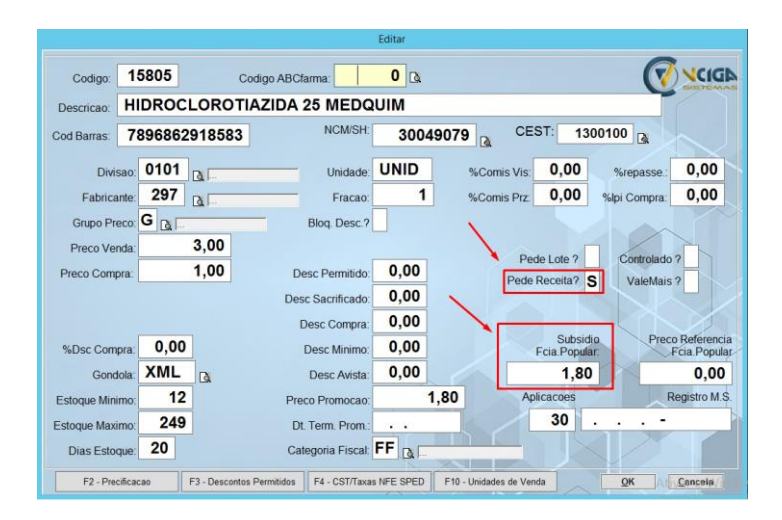

### Iniciando as vendas no Farmácia Popular

2.1– Após ter preenchido o subsidio e marcado para pedir receita, podemos iniciar as vendas no farmácia popular.

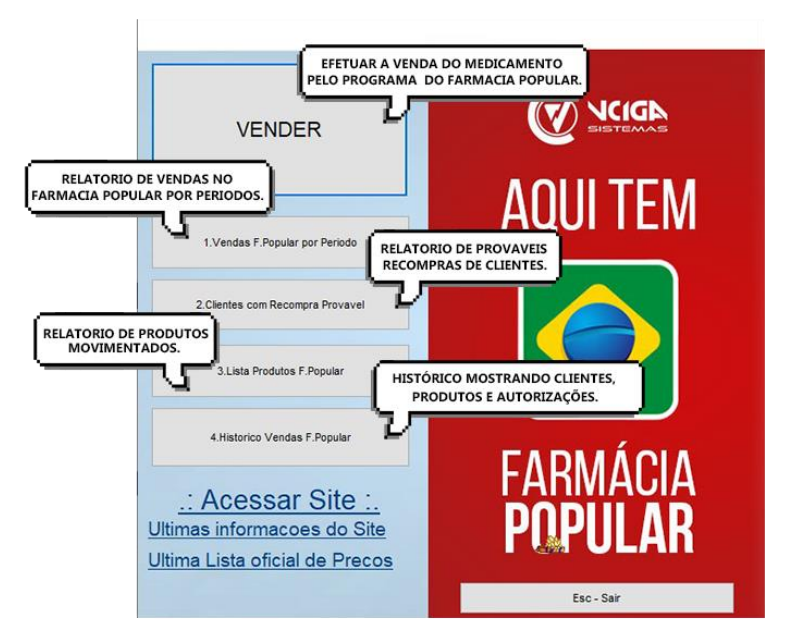

2.2- Clicando na opção de venda, será solicitado os dados do receituário.

| Tela de venda                                                                              |            | Tela de dados do Receituário.           |  |  |
|--------------------------------------------------------------------------------------------|------------|-----------------------------------------|--|--|
|                                                                                            |            | FARMACIA POPULAR - Dados do Receituario |  |  |
| VENDER                                                                                     |            | Cpf do Paciente.: 🔲 🔯                   |  |  |
| 1.Vendas F. Popular por Periodo                                                            |            | CRM do Medico:                          |  |  |
| 2.Clientes com Recompra Provavel                                                           |            | Data da Receita.: 22.01.24              |  |  |
| 3.Lista Produtos F.Popular                                                                 |            |                                         |  |  |
| 4.Historico Vendas F.Popular                                                               |            | <u>Q</u> K <u>C</u> ance                |  |  |
| <u>.: Acessar Site :.</u><br>Ultimas informacoes do Site<br>Ultima Lista oficial de Precos | POPULAR    |                                         |  |  |
|                                                                                            | Esc - Sair |                                         |  |  |

2.3– Se o cliente não estiver cadastrado no sistema, precisaremos cadastra-lo.

| 1- Clique no ío                                                                                  | cone 🔍 no campo de <b>CPF do paciente</b>             |
|--------------------------------------------------------------------------------------------------|-------------------------------------------------------|
| FARMACIA POPULAR - Dados do Receitua                                                             | rio                                                   |
| Cpf do Paciente.:<br>Nome do Paciente:<br>CRM do Medico:<br>Nome do Medico:<br>Data da Receita.: | 22.01.24                                              |
| <i>2</i> - Clique em <b>Incluir</b> .                                                            | OK Cancela<br>3- Preencha as informações solicitadas. |
| Paciente de Psicotopicos                                                                         | Induir                                                |
| Confirma                                                                                         |                                                       |

# 2.4– Após ter cadastrado e marcado o paciente, consulte se o médico também estará cadastrado.

| <b>Observação:</b> Clicando no ícone 🖪 | no campo de CRM do Médico, | será aberto a tela |
|----------------------------------------|----------------------------|--------------------|
| abaixo:                                |                            |                    |

| 1- Clique no ícone 🖾 no campo de CRM                                                                                                    | 2- Para adicionar um novo                                       |
|----------------------------------------------------------------------------------------------------|-----------------------------------------------------------------|
| do Medico.                                                                                                    | medico, ciique em <b>INCLUIR</b> .                              |
| FARMACIA POPULAR - Dados do Receituario         Cpf do Paciente:         Nome do Paciente:         ALBERTO         CRM do Medico:         Nome do Medico:         Data da Receita.:         23.01.24     | Medico Cadastrados – C X<br>Medico 23 23 123 ISMAEL             |
| 3- Preencha as informações solicita<br>Conselhos: CRM – Medicina / CRO - Odontologia /<br>Incluir<br>Conselho:<br>Numero:<br>Medico:<br>Rua:<br>Bairro:<br>CEP:<br>CEP:<br>Especialidade:<br>CPF ou CGC: | Idas.<br><u>CRMV – Veterinaria / RMS – Medicina Int.</u><br>JF: |
|                                                                                                    | <u>O</u> K <u>C</u> ancela                                      |

| Após informado Paciente e Medico, basta informar a data<br>da receita e começar a venda. |                               |  |  |  |
|------------------------------------------------------------------------------------------|-------------------------------|--|--|--|
| FARMACIA POPULAR - Dados do Receituar                                                    | rio                           |  |  |  |
| Cpf do Paciente.:<br>Nome do Paciente:                                                   | ALBERTO                       |  |  |  |
| CRM do Medico:<br>Nome do Medico:                                                        | 123123123 🖾<br>ISMAEL 💶 🔤 🔤 🖾 |  |  |  |
| Data da Receita.:                                                                        | 23.01.24                      |  |  |  |
|                                                                                          | <u>Q</u> K <u>C</u> ancela    |  |  |  |

2.5– Na tela de venda depois de informar o produto, será solicitado a Posologia.

**Observação:** Posologia: É a forma de utilizar os medicamentos, isto é, o número de vezes e a quantidade de medicamento a ser utilizada a cada dia.

| 01 Venda -                                                                                                    | 000000000                                                                                                    | 2                      |          |         |           | Ver           | ndedor: 1 - VENDEDOR TESTE   |
|----------------------------------------------------------------------------------------------------|----------------------------------------------------------------------------------------------------|------------------------|----------|---------|-----------|---------------|------------------------------|
|                                                                                                    | ZOCOF                                                                                                    | R 10 MG C/30 C         | PR       |         |           |               | ^                            |
|                                                                                                    | Codigo: 74                                                                                                    | 15 CodBarra/Ref: 78973 | 37705752 | 1       | Saldo     | : 23          | ~ ~                          |
| 7415                                                                                                    |                                                                                                    |                        | Quantida | 1,000   | 0,00      | 127,42        | 127,42                       |
|                                                                                                    | Item Código Nome                                                                                                    | do Produto             | Quant.   | Pr.Unit | Val.Total | CFOP Situação | ×                            |
| F1         F2           Pesquisa Produto         Caixa Fechada         Ca           F6         F7         Pede Qauntidade         Recebe Conta         Fech           F10         F11         Fecha Rápido         Consulta Preço         Fech | F3         F4           Incela Item         Lista Itens           F8         F9           na com Troco         Fecha Venda Mista           ESC         ESC           ha Escolhendo Forma de Pagamento |                        |          |         |           |               | <b>0,00</b><br>Total a Pagar |

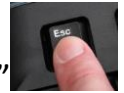

2.6– Depois de ter informado a posologia, pressione o botão "ESC" e será mostrado o receituário dos produtos.

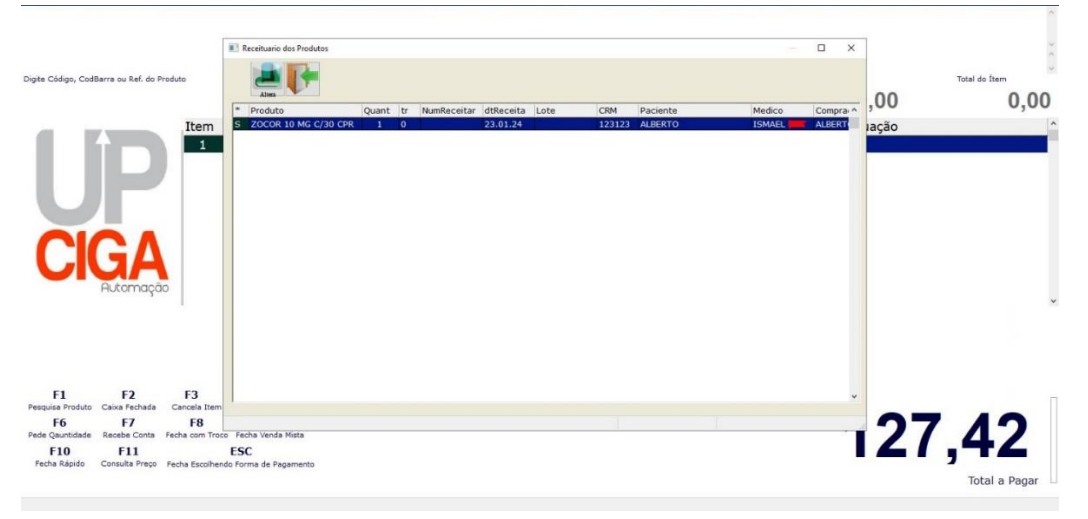

**Observação:** Pressione o "ESC" novamente para confirmar o receituário e concluir a venda.

2.7– Depois disso, perguntará se você deseja solicitar as autorizações do programa do Farmácia Popular.

| selecionar opção<br>Nessa Venda Existem Pr<br>pelo programa FARM | rodutos Subsidiados<br>IACIA POPULAR ! |
|------------------------------------------------------------------|----------------------------------------|
| Solicita Autor                                                   | izacoes ?                              |
| <u>1</u> .Sim                                                    | <u>2</u> .Nao                          |

Se aprovado, mostrará a seguinte mensagem.

| Alama da Draduta | Quant               | D-11         | ait Mal Tat |
|------------------|---------------------|--------------|-------------|
| Selecionar opção |                     |              |             |
| Pre-Autori       | zacao FARMACIA      | POPULAR      |             |
| Numero PRE-AUTO  | ORIZACAO: 998.40    | 59.558.513.9 | 978         |
| TOTAL DO         | OS PRODUTOS:        | 4,80         |             |
| SUBSIDI          | IO DATASUS:         | 4,80         |             |
| ARECED           | ER DO CLIENTE.      | 0,00         |             |
|                  |                     |              |             |
|                  |                     | <u>O</u> k   |             |
|                  | line and the second |              |             |

Depois da autorização, confirme o receituário novamente.

| FARMACIA POPULAR-Solicitacao de Autorizacao                                                                                                    |                                                              |
|----------------------------------------------------------------------------------------------------|--------------------------------------------------------------|
| ID da Solicitacao:<br>Nome do Paciente:<br>Medico Prescritor:<br>Cpf do Paciente:<br>CRM do Medico Prescritor:<br>UF do Medico Prescritor.:<br>Data da Receita: | 5<br>ALBERTO<br>ISMAEL 4440000000000000000000000000000000000 |
|                                                                                                    | <u>O</u> K <u>C</u> ancela                                   |

### Reimpressão de Vinculado do Farmácia Popular.

3.1 – Para reimprimir o vinculado do farmácia popular, selecione a opção *"HISTORICO VENDAS F.POPULAR"*.

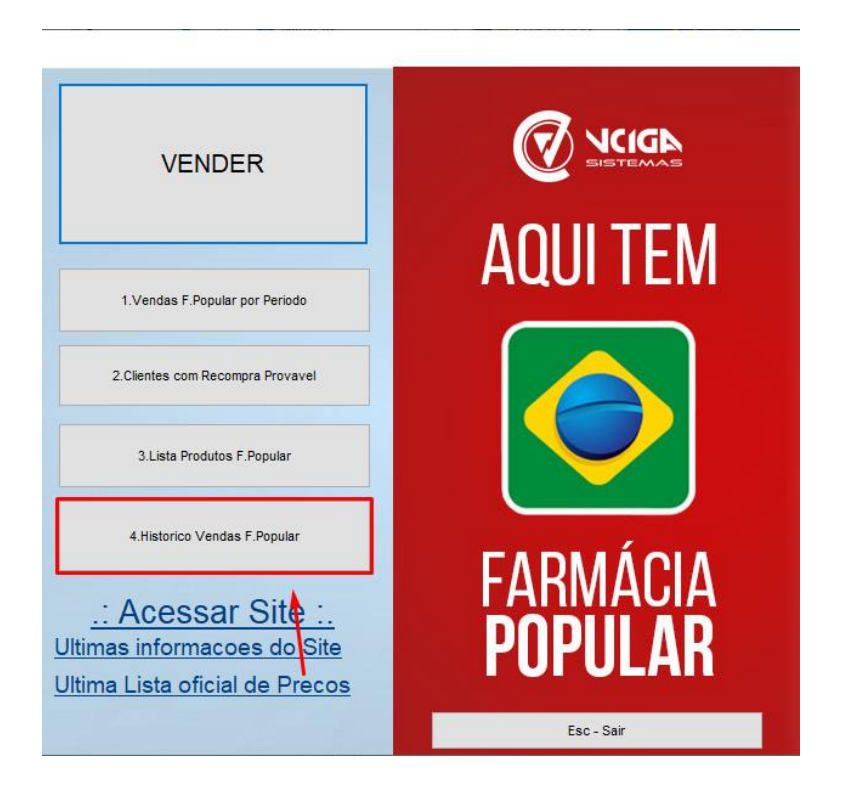

3.2 – Na tela de Autorizações do F. Popular, verifique sempre se o campo
| s | está destacado o <sup>2</sup>"S" na venda feita. Se sim, clique em
1"VINCULADO" e será impresso a venda que foi feita.

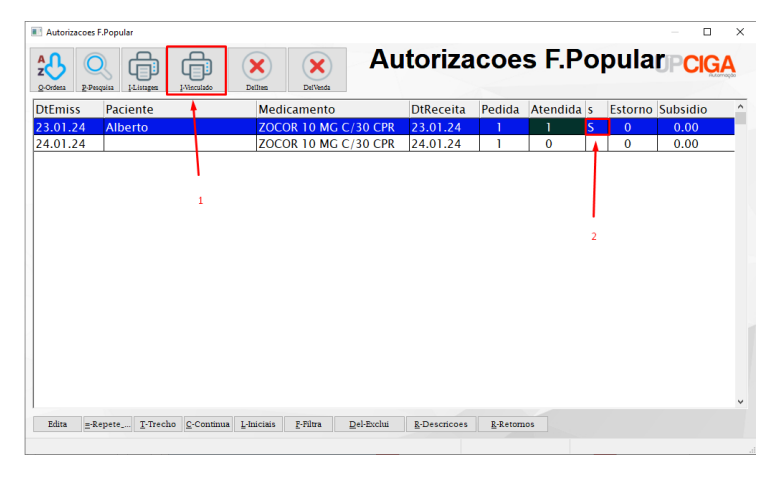

**Observação:** O "S" definido na nota, quer dizer que a nota foi aprovada.

### Relatório de vendas do Farmácia Popular.

4.1 – Para gerar o relatório de vendas no farmácia popular, basta clicar na opção "*VENDAS F.POPULAR POR PERIODO*".

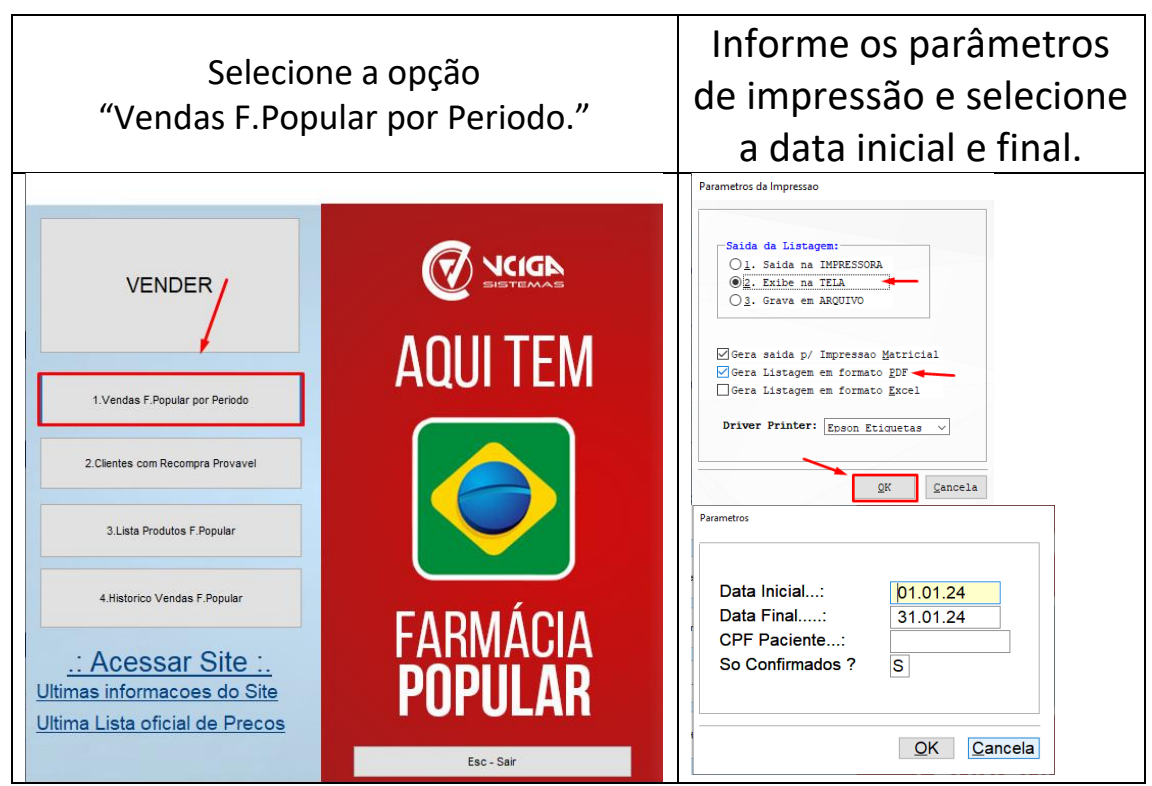

Observação: Após isso, será aberto o relatório no seu navegador.